# **BSA Voting Guide**

Please share the following information with your congregations who filed a proof of claim today.

Dear Annual Conference BSA Leadership Team,

Now that United Methodists have reached a settlement in the BSA Bankruptcy, the United Methodist Ad Hoc Committee who has guided the work for our settlement, is recommending for all congregations that filed a proof of claim to vote to "accept" the plan as the plan now provides releases and protection from sexual abuse lawsuits for all United Methodist churches who presently or in the past chartered a BSA Troop or Cub Pack.

#### All votes must be received by 4:00 p.m. eastern time.

Congregations that have not already voted may proceed with voting. Congregations that already voted, you most likely used the resolution that gave permission to change the vote if United Methodists received a settlement. You may proceed with the voting without calling an additional charge conference meeting or for charge conferences that gave the authority to the Board of Trustees, may move forward as well.

Voting yes will be helpful in approving the BSA Plan of Reorganization and continue scouting for 1.2 million youth across the United States.

#### Voting Guide for Electronic or Paper Ballot Voting

A local church that has already submitted its ballot with a vote to "reject" the plan can simply submit another ballot in order to change its vote to "accept." (The <u>last ballot received</u> by December 28, 2021 4:00 p.m. is the one that will determine what vote is recorded.)

A local church that submitted a paper ballot can contact <u>bsaballots@omniagnt.com</u> to receive another hard copy of its ballot to complete and return. Alternatively, the local church can submit a replacement ballot online using its Unique E-Ballot ID#. The church will need its Unique eBallot ID from the top right corner of its ballot to use the e-ballot system. To the extent any church needs its Unique eBallot ID, it can contact <u>bsaballots@omniagnt.com</u>.

To the extent that a church submitted a ballot via hard copy and would like to change its vote using the e-ballot system, that works too. Those churches should insert their Unique eBallot IDs from the top right corner of their ballots into the e-balloting system to submit a new ballot electronically and seek assistance from the Solicitation Agent if needed at <u>bsaballots@omniagnt.com</u>. Again, to the extent any church needs its Unique eBallot ID, it can contact <u>bsaballots@omniagnt.com</u>.

### The deadline to receive your vote is December 28<sup>th</sup> at 4:00 PM ET.

The following are detailed instructions for the voting

# Guidance and Instructions for Local Churches Receiving the BSA Bankruptcy Disclosure Statement Packet

**OVERVIEW** 

Many United Methodist churches have received a package in the mail relating to the Boy Scouts of America ("BSA") bankruptcy case.<sup>1</sup> The mailing – the Disclosure Statement Packet ("Packet") – was sent to all current and past chartered organizations (including United Methodist local churches) known to the BSA that sponsored a troop with Boy Scouts. The Packet is intended to summarize for chartered organizations how the BSA's proposed plan of reorganization will affect the legal rights of chartered organizations with respect to Scouting-related sexual abuse claims.

The Packet should include, among other documents, a Summary Regarding Chartered Organizations' Options Under the BSA's Chapter 11 Plan ("CO Summary") and a Participating Chartered Organization Opt-out Election Form ("Opt-Out Form"). Additionally, United Methodist local churches that <u>timely</u> filed a Proof of Claim will receive a Ballot for Class 9 (Indirect Abuse Claims) ("Ballot").

The following guidance and instructions from the United Methodist Ad Hoc Committee ("Committee") are designed to assist United Methodist local churches in properly responding to the receipt of the Packet.

STEP ONE APPLIES TO ALL CHURCHES, REGARDLESS OF WHETHER THE CHURCH FILED A PROOF OF CLAIM. STEP TWO ONLY APPLIES TO CHURCHES THAT FILED A PROOF OF CLAIM.

STEP ONE – THROW AWAY THE OPT-OUT FORM

If a local church receives the Packet, it should include the Opt-out Form, the first page of which looks like this:

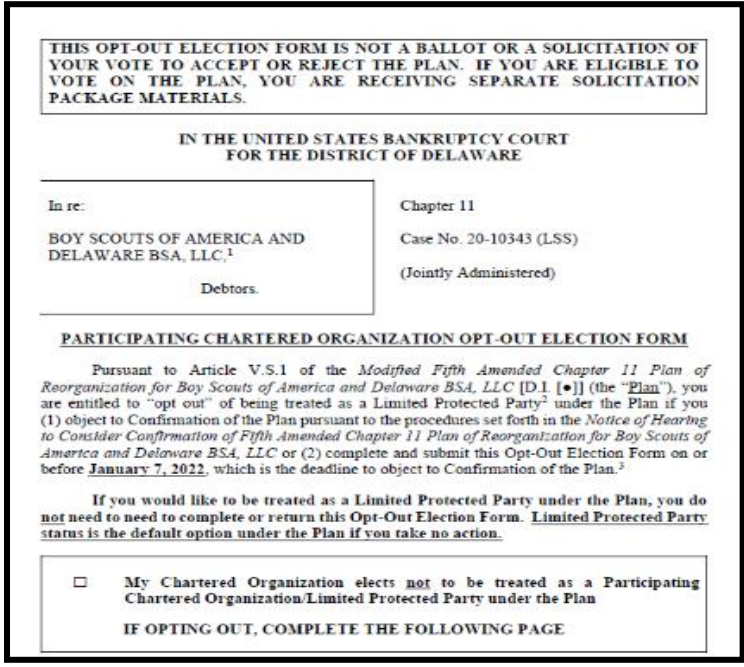

The Committee strongly recommends that local churches do <u>not</u> complete the Opt-out Form. The Opt-out Form should be immediately thrown away upon receipt.

The current BSA's proposed plan of reorganization (the "Plan") includes a release from all scouting-related abuse claims occurring on or after January 1, 1976, for all chartered organizations (which, in this context, are defined as "Participating Chartered Organizations"). A

<sup>&</sup>lt;sup>1</sup> The packet may indicate the sender is "Omni" or "Omni Agent Solutions," which is the vendor being used by the BSA to assist in administering the case.

local church does not need to take any action in order to receive the benefit of this post-1975 release. The Opt-out Form is only to be completed by chartered organizations that have chosen to not accept the release from post-1975 claims. Again, the Committee recommends that local churches do <u>not</u> opt out of this post-1975 release.

After destroying the Opt-out Form, local churches that <u>did not</u> file a Proof of Claim have taken all the necessary steps to respond to the Packet.

LOCAL CHURCHES THAT FILED A PROOF OF CLAIM **MUST** CONTINUE TO STEP TWO.

# STEP TWO – COMPLETE AND RETURN THE BALLOT

- Only local churches that *timely* filed a Proof of Claim will receive a Ballot.
- If a local church filed a Proof of Claim but did not receive a Ballot, it must complete and return the blank ballot attached to these instructions as Exhibit 1.
- An example of a fully completed Ballot is attached to these instructions as Exhibit 2.
- Local churches that received a Ballot featuring a "Unique E-Ballot ID#" have the option of completing the Ballot via a dedicated website. Instructions for completing and returning the Ballot electronically begin on page 5 below.

## **INSTRUCTIONS TO FILL OUT THE PAPER VERSION OF THE BALLOT**

The Ballot is approximately twenty pages, with the first page looking like this:

| IN THE UNITED STATES BANKRUPTCY COURT<br>FOR THE DISTRICT OF DELAWARE                                                                                                    |                                                                                                    |  |
|----------------------------------------------------------------------------------------------------|----------------------------------------------------------------------------------------------------|--|
| In re:                                                                                                    | Chapter 11                                                                                                    |  |
| BOY SCOUTS OF AMERICA AND<br>DELAWARE BSA, LLC, <sup>1</sup><br>Debtors.                                                                                                    | Case No. 20-10343 (LSS)<br>(Jointly Administered)                                                                                                    |  |
| PLEASE READ AND FOLLOW<br>COMPLETING YOUR BALLOT CA<br>BALLOT.<br>ACCESS TO SOLICITATION MATERI<br>THE PLAN, THE DISCLOSURE S<br>PROCEDURES ORDER MAY BE<br>HTTPS://OMNIAGENTSOLUTIONS.CO | THE ENCLOSED INSTRUCTIONS FOR<br>REFULLY BEFORE COMPLETING THIS<br><u>ALS</u> :<br>TATEMENT, AND THE SOLICITATION<br>ACCESSED, FREE OF CHARGE, AT<br>DM/BSA-BALLOTS. |  |

There are only FOUR items that need to be filled in when completing the Ballot. Again, <u>only local</u> <u>churches that timely filed a Proof of Claim will receive a Ballot</u>.

#### Item 1 – "Amount of Claim"

#### Item 1. Amount of Claim.

For purposes of voting to accept or reject the Plan, the undersigned certifies that as of the Voting Record Date, the undersigned holds an Indirect Abuse Claim in the amount set forth below. Please note that, except as otherwise may be set forth in the Disclosure Statement and Solicitation Procedures Order, each Indirect Abuse Claim in Class 9 has been allowed in the amount of \$1.00 for voting purposes only, and not for distributions under the Plan, allowance, or any other purpose.

| Debtor:  | Boy Scouts of America |               |
|----------|-----------------------|---------------|
| Claim(s) | Amount:               | <u>\$1.00</u> |

This section of the Ballot received by local churches should look like the above, with the two blanks already filled in. If this section is blank, or if a local church is filling out a blank ballot, simply enter "Boy Scouts of America" on the "Debtor" line and "\$1.00" on the "Claim(s) Amount" line, as shown above.

As the Ballot points out, the "Claim Amount" is not intended to be representative of the value of a claim the local church may have against the BSA. For purposes of casting votes on the Plan, all claims have been assigned an identical \$1.00 value.

### Item 2 – "Vote on the Plan"

| Item 2. Vote on the P                                                                               | lan.                                                                                                    |
|----------------------------------------------------------------------------------------------------|----------------------------------------------------------------------------------------------------|
| Please vote eith<br>below (please check or<br>both to accept and to re<br>of the Plan.              | her to accept or to reject the Plan with respect to your Claims in Class 9<br>he). Any Ballot not marked either to accept or reject the Plan, or marked<br>eject the Plan, shall not be counted in determining acceptance or rejection |
| Prior to voting of                                                                                  | on the Plan, please note the following:                                                                                                    |
| If you vote to ac<br>set forth in <u>Article X.J.</u><br>below.                                     | cept or reject the Plan, you shall be deemed to have consented to the release $\frac{4}{2}$ of the Plan unless you opt out of the release by checking the box in Item 3                                                                |
| If you abstain<br>provisions set forth in<br>referenced for a comp<br><u>Article X</u> of the Plan. | from voting, you shall not be deemed to have consented to the release <u>Article X.J.4</u> of the Plan. The Disclosure Statement and the Plan must be lete description of the release, injunction, and exculpation provisions in       |
| Check only or                                                                                       | ne box:                                                                                                    |
|                                                                                                    | ACCEPT (I.E., VOTE IN FAVOR OF) the Plan                                                                                                    |
|                                                                                                    | REJECT (I.E., VOTE AGAINST) the Plan                                                                                                    |

The voting area of the Ballot looks like the above. The Committee strongly recommends that local churches vote in favor of the Plan by checking the <u>ACCEPT</u> box. Item 3 – "Optional Release Election"

| If y<br>grant the re | ou voted to accept or reject the Plan in Item 2 above, check this box if you elect not elease contained in <u>Article X.J.4</u> of the Plan. |
|----------------------|----------------------------------------------------------------------------------------------------|
| The under            | rsigned, as a holder of (or representative of a holder of) a Class 9 Claim, elects to:                                                       |
|                      | ] Opt out of the third party release in <u>Article X.J.4</u> of the Plan.                                                                    |

The Committee strongly recommends that local churches <u>check this box</u> to opt out of the third party release contained in Article X.J.4 of the Plan.

| Print or Type Name of Claimant:                            | 1  |
|------------------------------------------------------------|----|
| Last Four Digits of Social Security<br>Number of Claimant: | 2  |
| Signature:                                                 | 3  |
| Name of Signatory (if different than Claimant):            | 4  |
| If by Authorized Agent, Title of Agent:                    | 5  |
| Street Address:                                            | 6  |
| City, State, Zip Code:                                     | 7  |
| Telephone Number:                                          | 8  |
| Email Address:                                             | 9  |
| Date Completed:                                            | 10 |

### Item 4 – "Certification, Acknowledgement, Signature, and Date"

The Certification, Acknowledgement Signature and Date area of the Ballot looks like the above. Here, the church must complete this section, as follows:

| Line #:       | Enter:                                                              |
|---------------|---------------------------------------------------------------------|
| 1             | Church's legal name                                                 |
| 2             | Church's EIN                                                        |
| 3             | Signature of individual authorized by church to complete the Ballot |
| 4             | Name of individual who signed on line 3                             |
| 5             | Title of individual who signed on line 3                            |
| 6-7           | Church's address                                                    |
| 8             | Church's phone number                                               |
| 9             | Email address that is regularly monitored                           |
| 10            | Date line 3 was signed                                              |
| e Completed B | <u>allot</u>                                                        |

## Returning the Completed Ballot

Once completed, the Ballot must be mailed to:

Boy Scouts of America Ballot Processing

c/o Omni Agent Solutions

5955 De Soto Avenue, Suite 100

Woodland Hills, CA 91367

The completed ballot must be <u>actually received</u> at the address above by 4 p.m. Eastern time on **December 28, 2021**. Simply having the Ballot postmarked by December 14 will not be considered timely and the Ballot will not be counted. The Ballot can be sent by standard U.S. Mail, private overnight carrier service, or by personal delivery.

### **INSTRUCTIONS TO FILL OUT THE ONLINE VERSION OF THE BALLOT**

Only local churches that received their Ballot in the mail will be able to submit that Ballot electronically, as the Unique E-Ballot ID# provided in the paper Ballot is needed to for the online submission process. **Create an Account and Log In** 

Navigate to <u>https://omniagentsolutions.com/bsa-ballots</u> to begin the online process. Then scroll down the page to the "Submit a Ballot Online" section and click on the link shown below:

Before you can submit a Ballot online, please create an account by clicking here.

The Account Setup page looks like the below. Fill in the requisite information, check the "I'm not a robot" box and click "Submit."

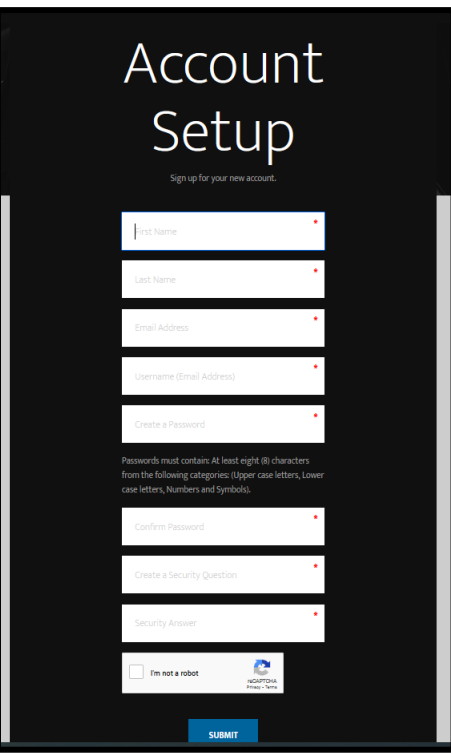

After "Submit" has been clicked, an email should be received at the address used when creating the account:

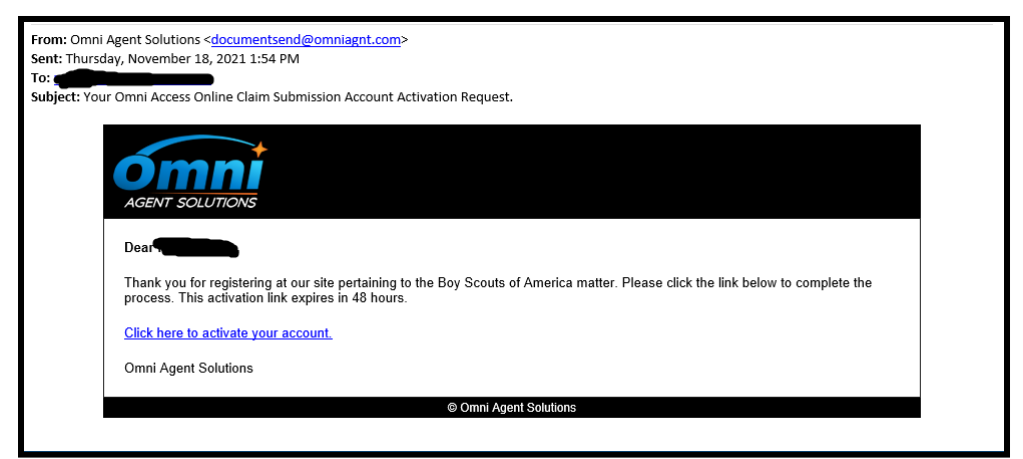

Click on the link within the email to activate the account. You will not be able to use the account until it has been activated.

Once the account has been activated, again navigate to <u>https://omniagentsolutions.com/bsa-ballots</u>, scroll down to the "Submit a Ballot Online" section and select the link shown below to log in and begin the ballot submission process:

To log into your account and submit your Ballot, please click here.

# **Complete and Submit the Ballot**

After logging in, this page will load:

| Boy Scouts of Ame<br>Restructuring Website                                                                                                    | rica                                 |                         |                                   |  |
|----------------------------------------------------------------------------------------------------|--------------------------------------|-------------------------|-----------------------------------|--|
|                                                                                                    | E-BALLOT HOME CASE HOI               | MEPAGE LOGOL            | т                                 |  |
|                                                                                                    | E-Ballot Sub                         | mission                 |                                   |  |
| START                                                                                                    |                                      |                         |                                   |  |
|                                                                                                    |                                      |                         |                                   |  |
| Please enter the Unique E-Ballot ID# located in the page of the Ballot:                                                                                                    | ie heading of the first              | Unique E-Ballot II¶≇    | GO                                |  |
| Please click this button if you would like to review documents for this matter.                                                                                                    | v the Plan and Disclosure            | 0                       | PEN PLAN AND DISCLOSURE DOCUMENTS |  |
|                                                                                                    |                                      |                         |                                   |  |
| THE FOLLOWING BALLOTS ARE ASSOCIATED WITH TH                                                                                                    | HIS ACCOUNT:                         |                         |                                   |  |
| BALLOT ID AMENDED BALLOT ID AMENDED BALLOT ID AM | AMENDED BY BALLOT ID CLASS DEBTOR BJ | ALLOT AMOUNT CREDITOR N | AME / ADDRESS SUBMITTED ACTION    |  |

Enter the local church's Unique E-Ballot ID# and click "Go." The church's Unique E-Ballot ID# should be printed at the top of each page of the local church's mailed Ballot. It can also be found on the page immediately after the signature block, as shown here:

| If by E-Ballot Platform:                                                                                                    | If by standard or overnight mail or personal delivery:                                                                                        |
|----------------------------------------------------------------------------------------------------|----------------------------------------------------------------------------------------------------|
| https://omniagentsolutions.com/bsa-ballots                                                                                                    | Boy Scouts of America Ballot Processing<br>c/o Omni Agent Solutions<br>5955 De Soto Avenue, Suite 100<br>Woodland Hills, CA 91367             |
| To submit your Ballot via<br>https://omniagentsolutions.com/bsa-ballots<br>IMPORTANT NOTE: You will r<br>submit your customized electronic Ballot:                        | a the E-Ballot Platform, please visit<br>and follow the instructions to submit your Ballot.<br>need the following information to retrieve and |
| Unique E-Ballot ID#: [                                                                                                    | ]                                                                                                    |
| licking "Go." a new page will load, the t                                                                                                    | op of which will look as follows:                                                                                                    |
| E-BALLOT HOME C                                                                                                    | LOGOUT                                                                                                    |
| Submit a Class 9 Indii<br>-                                                                                                    | rect Abuse Claims Ballot                                                                                                    |
| Please complete the steps below to submit your Ballot. It is strongly recommend<br>understand how your Ballot selections may affect your claim.                           | ded that you review the BSA Plan and Disclosure Statement Documents to                                                                        |
| STEP 1                                                                                                    |                                                                                                    |
| STEP 1<br>Open the Ballot document to review its contents.                                                                                                    |                                                                                                    |
| STEP 1<br>Open the Ballot document to review its contents.                                                                                                    | IEW BALLOT                                                                                                    |
| STEP 1<br>Open the Ballot document to review its contents.<br>REV<br>The Ballot image will either open in another tab, open in another window or d<br>have applied to it. | <b>TEW BALLOT</b><br>download a file depending on what browser you are using and what settings you                                            |

Click the "Review Ballot" button under "Step One." This will display the local church's ballot, either by opening it in a new browser tab/window or by initiating a download of a PDF. The local church should ensure the ballot matches the one it received via mail. If it has not already done so, the local church should review the ballot and then click on the "I Have Reviewed the Ballot..." button under "Step 2":

| STEP 2                 |                                                                                                    |  |
|------------------------|----------------------------------------------------------------------------------------------------|--|
|                        | I HAVE REVIEWED THE BALLOT, AND AM FAMILIAR WITH ITS CONTENTS AND ITS POSSIBLE AFFECT ON MY CLAIM AND RIGHTS |  |
| YOU MUST REVIEW AND CL | ICK THE <u>I HAVE REVIEWED THE BALLOT</u> BUTTON TO SUBMIT YOUR VOTE.                                        |  |

| Boy Scouts of America<br>Restructuring Website |                                                                                                    |  |
|------------------------------------------------|----------------------------------------------------------------------------------------------------|--|
| STEP 3                                         |                                                                                                    |  |
| Complete your Ballot selections and pro        | ovide the requested information for submission (No signature required yet).                                                                                               |  |
| Item 1. Amount of Your Claim.                  | 1.00                                                                                                    |  |
| Item 2. Vote on the Plan.                      | □ ACCEPT (I.E., VOTE IN FAVOR OF) the Plan □ REJECT (I.E., VOTE AGAINST) the Plan                                                                                         |  |
| Item 3. Optional Release Election.             | The undersigned, as a holder of (or representative of a holder of) a Class 9 Claim, elects to opt out of the third party release in <u>Article X, IA representation</u> . |  |
| Item 4. Certifications.                        | Name of Claimant                                                                                                    |  |
|                                                | Last Four Digits of Social Security Number of Claimant                                                                                                    |  |
|                                                | Title                                                                                                    |  |
|                                                | Street Address                                                                                                    |  |
|                                                | City, State, Zip Code                                                                                                    |  |
|                                                | Telephone Number                                                                                                    |  |
|                                                | Email Address                                                                                                    |  |
|                                                |                                                                                                    |  |

The information required in "Step 3" can now be completed:

For **"Item 1. Amount of Your Claim,"** nothing needs to be entered as this will be pre-filled with \$1.00. This is not intended to be representative of the value of a claim the local church may have against the BSA. For purposes of casting votes on the Plan, all claims have been assigned an identical \$1.00 value.

For **"Item 2. Vote on the Plan,"** the Committee strongly recommends that local churches vote in favor of the Plan by checking the <u>ACCEPT</u> box.

For **"Item 3. Optional Release Election,"** the Committee strongly recommends that local churches <u>check this box</u> to opt out of the third party release contained in Article X.J.4 of the Plan.

The "Item 4. Certifications" portion should be completed as follows:

| Item 4. Certifications. | 1 Name of Cainant *                                      |
|-------------------------|----------------------------------------------------------|
|                         | 2 Last Four Digits of Social Security Number of Claimant |
|                         | 3 16                                                     |
|                         | 4 Street Address                                         |
|                         | 5 Ceg, Rate, 2p Code                                     |
|                         | 6 Tulephone Number                                       |
|                         | 7 Ernal Address                                          |
|                         | , MIQUARE FIETH                                          |

| <u>Line #:</u> | Enter:                                                      |
|----------------|-------------------------------------------------------------|
| 1              | Church's legal name                                         |
| 2              | Church's EIN                                                |
| 3              | Title of individual who will electronically sign the Ballot |
| 4-5            | Church's address                                            |
| 6              | Church's telephone number                                   |
| 7              | Email address that is regularly monitored                   |

Once all of the above Items have been completed, click the "Display Ballot for Review" button under "Step 4":

| STEP 4                                                                                  |                                                                                    |
|-----------------------------------------------------------------------------------------|------------------------------------------------------------------------------------|
| Open your Ballot for review                                                             | DISPLAY BALLOT FOR REVIEW                                                          |
| The Ballot image will either open in another tab, in another window or d applied to it. | Jownload a file depending on what browser you are using and what settings you have |
| If it opens in another tab or window, you must return to this page after r              | reviewing the Ballot to continue the Ballot submission process.                    |
| YOU MUST REVIEW YOUR COMPLETED BALLOT AND CLICK THE SIGN AND BALLOT.                    | D SUBMIT BALLOT BUTTON BELOW TO ELECTRONICALLY SIGN AND SUBMIT YOUR                |

As with "Step 1" above, this will generate a PDF version of the local church's Ballot. This time, it will reflect all of the selections made in "Step 3." Review this PDF to ensure it accurately reflects all of the information entered and that the correct voting and opt out boxes have been checked. A copy of this can be saved and/or printed.

Then click the "Sign and Submit Ballot" button under "Step 5," which will open the following pop up:

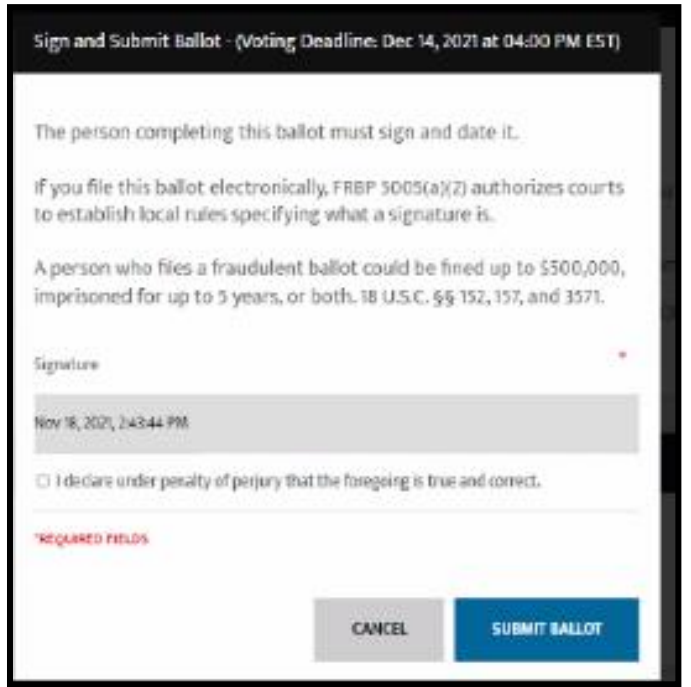

Type in the name of individual authorized by the local church to complete the Ballot, check the "I declare under penalty of perjury..." box, then click "Submit Ballot." Confirmation that the Ballot has been submitted should be shown. If no confirmation appears, return to the initial page (shown below), review the list of ballots associated with the account to see if it indicates that the ballot has been submitted.